## Realtime 504 - Staff Login & Teacher Survey Instructions:

 Creat a login to Realtime by <u>clicking on these directions</u> and following the steps.

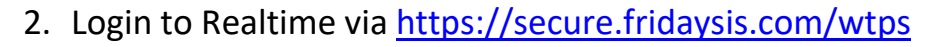

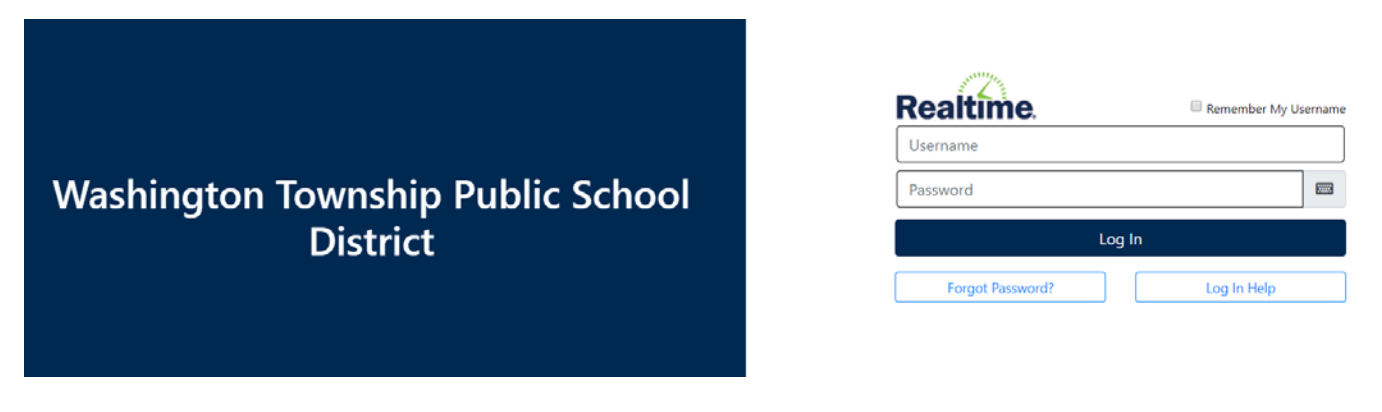

3. In the upper right-hand corner there will be an envelope, and if it is green that means you have a message > Click on the green envelope

| Student Data Attendance Instruction | on Scheduling Departments Special Ed Government Co |     | 9,≅ 추 🖬 🛱 🏕 🕩 |
|-------------------------------------|----------------------------------------------------|-----|---------------|
| 19-20 -                             | Search for Students                                | 0   | 7             |
| Enter Stu                           | dent ID:                                           | l l |               |
|                                     | Student ID:                                        |     | /             |
| Or any co                           | mbination of information below:                    |     |               |
|                                     | Last Name:                                         |     |               |
|                                     | First Name:                                        |     |               |
|                                     | Name Contains:                                     |     |               |
|                                     | Homeroom:                                          |     |               |
|                                     | Grade: -ALL- •                                     |     |               |
|                                     | Gender: -ALL-                                      |     |               |
|                                     | Incration: Whitean F.S.                            |     |               |
|                                     | TCH/CNS/VP/CM: -ALL T                              |     |               |
|                                     | Course/Section:                                    |     |               |
|                                     | Student Status: Active Only                        |     |               |
|                                     | Find Student(s)                                    |     |               |
| 2                                   |                                                    |     |               |

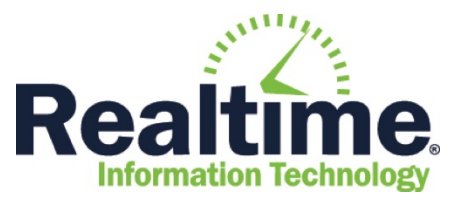

4. You will see your list of messages. Find the message that states "Survey Request" > Click on the link in the message

| Student Data Attendence Instruction              | Scheduling Departments Special Ed Government Communication System Admin                                                                                                    | () 🖄 🗘 🖬 🐥 ()                                               |
|--------------------------------------------------|----------------------------------------------------------------------------------------------------|-------------------------------------------------------------|
| Student Data "Attendance Instruction My Messages | Schedoling Departments Special Ed Government Communication System Admin<br>Message Type:Al Messages *<br>From Date Sent  Comme Atenz Obto Sent Detected Messages Detected Messages | 9 ≥ ♀ 2 	 ☆ ☆                                               |
|                                                  | Honewoodm<br>Grandver<br>Hain Honewood<br>Charles Alterna C C +<br>Charles Action Dial +<br>Charles Stations Attria Dial +<br>Find Recenter.                                       |                                                             |
| C 10                                             |                                                                                                    | La stra gran Terle V Connect Union Connect (Prove PM: 1977) |

5. In the message, it may say you have a survey request > Click on the link clicking here to access the survey

| From                      | Моссало                                                                                                    |
|---------------------------|----------------------------------------------------------------------------------------------------|
| _                         | Messages                                                                                                    |
| Corinne Arenz             | Bearland, 00.40.2040.40.00.014                                                                                                    |
|                           | Erom: Coringe Arenz                                                                                                    |
|                           | Subject Surger Degrade Deminder Jones Test                                                                                            |
|                           | Subject. Survey Request Reininger-Senna rest                                                                                          |
|                           | On 09/19/2019 Corinne Arenz sent a request for you to complete the C12 SECTION 504 PROGRESS REVIEW for Jenna Test. The survey         |
|                           | was to be completed by, but has not yet been submitted. The surveys to be completed can be accessed under the instruction Tab - Grade |
|                           | Reporting - Access Surveys, or by clicking here                                                                                       |
|                           |                                                                                                    |
|                           |                                                                                                    |
| ne Contains:              | Back To Message List                                                                                                    |
| ne Contains:              | Back To Message List                                                                                                    |
| ne Contains:<br>Homeroom: | Back To Message List<br>Print Message Delete Message                                                                                  |
| Homeroom:                 | Back To Message List Print Message Delete Message                                                                                     |
| Homeroom:                 | Back To Message List Print Message Delete Message                                                                                     |

 Once you are in "Open Surveys" > Click on the link C8 TEACHER INPUT FOR DETERMINATION OF ELIGIBILITY UNDER 504 (504 Initial only) or C12 SECTION 504 PROGRESS REVIEW (504 Review only)

| Student Data Attendance Instruction Scheduling Departments Spec                                                                | iel Ed Government. Communication System Admin | 9 ☎ \$ 2 曲 ☆ |
|----------------------------------------------------------------------------------------------------|-----------------------------------------------|--------------|
| Open Surveys Previously Submitted Surveys My SpEd Students My 504 Stude                                                        | 21                                            |              |
| Access Survey Requests                                                                                                    | 0                                             |              |
| Request Due<br>Student ID Student Date Date Survey                                                                             | Last Modifed<br>Date Case Manager Event       |              |
| 100000001 Test, Tricia 09/19/2019 C12 SECTION 50/1 PROGRESS REV<br>Print / View G&O Library<br>Print / View Modifications Libr | VIEW Corinne Arenz Initial - 501 1            |              |
| Demo G&O Interface                                                                                                    | Add to My Menu:                               |              |

7. Once you enter for all fields > Click Submit Survey to 504 Team button

| * * * *                          | 3 | - 6         | ₩¢.        | E E |    | B | 1 | ŭ        | E | 2 3        |   |   |  |  |  |  |
|----------------------------------|---|-------------|------------|-----|----|---|---|----------|---|------------|---|---|--|--|--|--|
|                                  |   |             |            |     |    |   |   |          |   |            |   |   |  |  |  |  |
|                                  |   |             |            |     |    |   |   |          |   |            |   |   |  |  |  |  |
|                                  |   |             |            |     |    |   |   |          |   |            |   |   |  |  |  |  |
|                                  |   |             |            |     |    |   |   |          |   |            |   |   |  |  |  |  |
|                                  |   |             |            |     |    |   |   |          |   |            |   |   |  |  |  |  |
|                                  |   |             |            |     |    |   |   |          |   |            |   |   |  |  |  |  |
| Additional Comments              |   |             |            |     |    |   |   |          |   |            |   |   |  |  |  |  |
| Additional Comments              | 8 | 1           | NK .       | EE  |    | B | I | <u>U</u> | E | <b>R</b> 3 | 0 |   |  |  |  |  |
| Additional Comments<br>속 가   국 팀 | 8 | 14          | ₩ĸ         | e e |    | B | 1 | U        | E | 2 1        |   | 1 |  |  |  |  |
| Additional Comments              |   | 1 6         | ₩ĸ.        | e.e |    | B | I | U        | E | 2 1        | 1 | J |  |  |  |  |
| Additional Comments              | 8 | 1           | <b>K</b> . | e e |    | B | 1 | <u>v</u> | E | 2 3        |   | / |  |  |  |  |
| Additional Comments              |   | 10<br>10    | ALC -      | EE  | )[ | B | 1 | ¥        | E | 2 1        |   | / |  |  |  |  |
| Additional Comments              |   | 1<br>1<br>1 | NK -       | E E |    | B | 1 | ¥        | E | * 1        |   | / |  |  |  |  |

 If you do not finish your survey and need to regain access to it, you can go to the "Instruction" panel > Select Grade Reporting > The surveys are located under "Access Surveys"

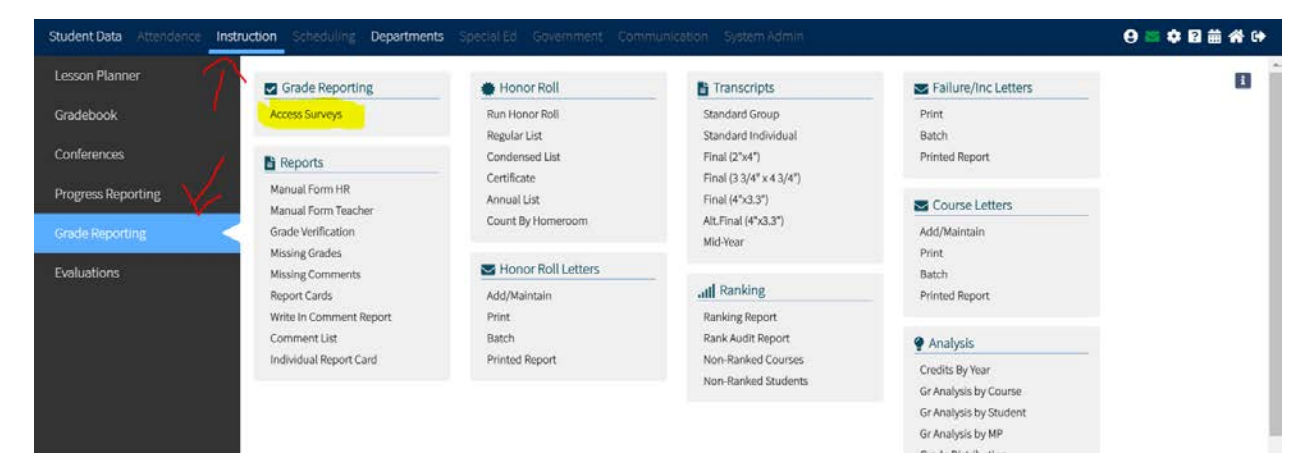